### 1、緒論

#### 1.1 什麼是虛擬機器?

由於現在個人電腦的運算能力越來強大,個人電腦已能提供在單一實 體主機上執行多樣且各自獨立的小型虛擬機器 (Virtual Machine,簡稱 VM),而虛擬機器的目的就是為了在一部實體主機上面「運行多個作業系 統」。

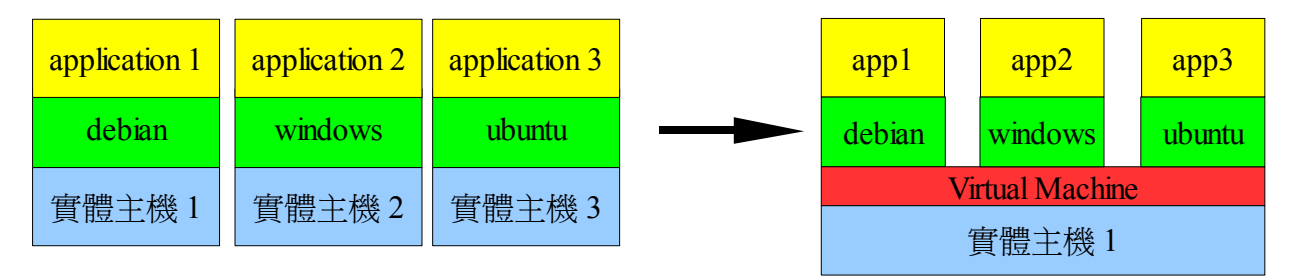

圖表1:虛擬主機架構

在一臺實體主機上切出不同分割區,且在這些分割區上同時並行多種 作業系統卻相當困難。它必須滿足以下條件:

- 虛擬機器間必需彼此相互獨立,且任何一臺虛擬機器的運行,不能對 其它虛擬機器的效能產生負面的影響。
- 它必須支援多樣的作業系統來安裝不同的應用軟體。
- 由虛擬化技術所產生的效能損失應該是很小的。
- 1.2 Xen 概述

Xen 是一種虛擬機器,與現存的虛擬機器軟體,如行之已久的VMWare (<u>http://www.vmware.com/</u>)、KVM (Kernel based Virtual Machine, <u>http://kvm.qumranet.com/kvmwiki</u>)、及 VirtualBox (<u>http://www.virtualbox.org/</u>) 相比,Xen 有著優異的效能,同時它也 是自由軟體 (Open source software),它由 GNU General Public License 授權散布,任何人皆可以自由的研究、修改與散布原始碼。

Xen 強大的效能來自於他有著半虛擬化(Para-virtualization)及 全虛擬化(Full virtualization)兩種模擬技術。如果你想使用半虛擬 化的技術來啟動多臺虛擬機器,你必須準備以下環境: • 相同的 Linux kernel。

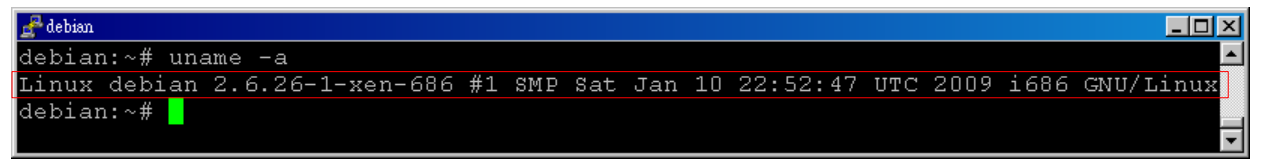

圖表2:Linux kernel

• 相同核心的Linux distribution 。

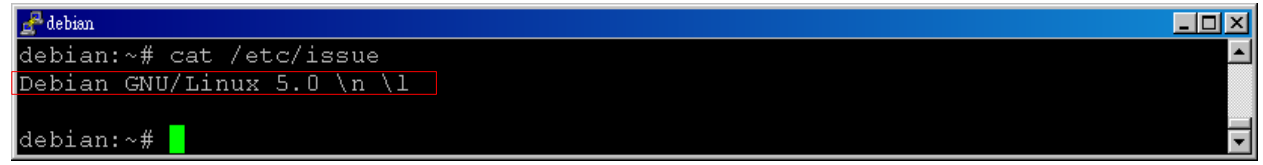

圖表3:Linux distribution

• CPU 必須要支援的實體位址延伸技術 (PAE)

| 🚰 debian      |                                                              | <u>- 0 ×</u> |
|---------------|--------------------------------------------------------------|--------------|
| debian:~# cat | /proc/cpuinfo   grep pae                                     |              |
| flags         | : fpu de tsc msr pae cx8 apic mtrr cmov pat clflush acpi mmx | fxs          |
| r sse sse2 ss | ht nx constant_tsc pni cid                                   |              |
| flags         | : fpu de tsc msr pae cx8 apic mtrr cmov pat clflush acpi mmx | fxs          |
| r sse sse2_ss | ht nx constant_tsc pni cid                                   |              |
| debian:~#     |                                                              | -            |

圖表4:CPU flags

如果你想使用安裝不同的作業系統或是不同版本的 linux ,你就必 須使用全虛擬化的技術。為了使用全虛擬化的技術,你的實體主機必須具 備以下備件:

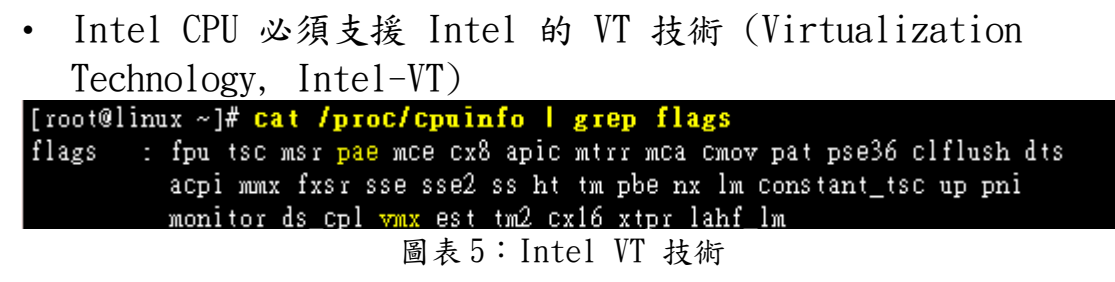

• AMD CPU 必須支援 AMD 的 SVM 技術 (Secure Virtual Machine, AMD-SVM or, AMD-V)。

[root@linux ~]# cat /proc/cpuinfo | grep flags
flags : fpu vme de pse tsc msr pae mce cx8 apic sep mtrr pge mca cmov
 pat pse36 clflush mmx fxsr sse sse2 ht syscall nx mmxext fxsr\_opt
 rdtscp lm 3dnowext 3dnow pni cx16 lahf\_lm cmp\_legacy svm extapic
 cr8legacy 3dnowprefetch ts fid vid ttp tm stc 100mhzsteps
 圖表 6: AMD SVM 技術

1.3 Xen 架構

為了使每個虛擬機器能夠正常使用硬體資源,Xen 使用 Hypervisior 讓虛擬機器與硬體溝通。當開機的時候,會先載入 Hypervisior 並啟動 第一部虛擬機器,稱為 domain-0,也稱為 host,而除了 domain-0 以 外的虛擬機器會依序稱為 domain-1、domain-2、…等等,稱為 domain-U 或 domU,也稱為 guest domain。由下圖可以知道,所有的 domain-U 都 是透過 Hypervisior 與硬體溝通,而負責管理這些 domain-U 的程式是 xend。另外, Hypervisior 是直接由 domain-0 所控制著。

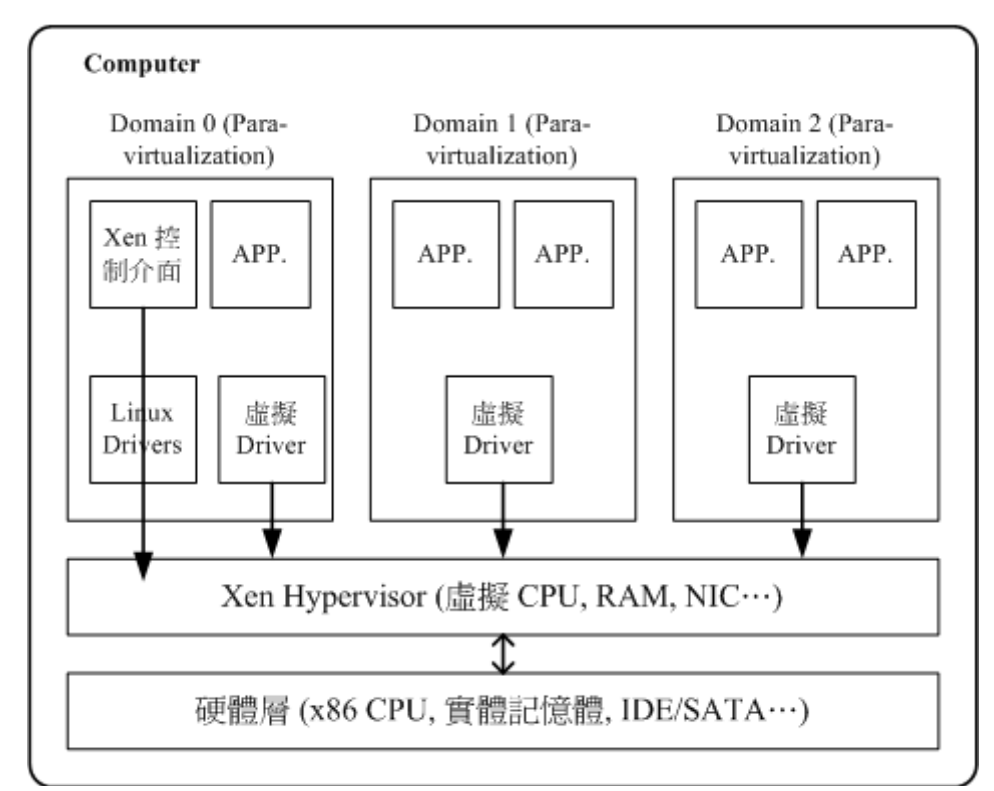

圖表7:Xen 基本架構

# 2、Install 安裝

#### 2.1 建置環境

硬體環境為 HP Compaq dx 7200:

- CPU: Intel Pentium D 3.40GHz
- Memory: 4GB ddr 2 800  $\circ$
- Hard Disk: 160GB Sata

軟體環境:

- Linux debian 2.6.26-1-686 #1 SMP Sat Jan 10 18:29:31 UTC 2009 i686 GNU/Linux
- Debian 5.0 Debian GNU/Linux 5.0

#### 2.2 使用 Advanced Packaging Tools, 簡稱 APT 安裝:

步驟1:

指令:

\$ sudo aptitude install xen-linux-system-2.6.26-1-xen-686 說明:藉由套件管理程式安裝 Xen 相關套件。

| 檔案( <u>E</u> ) 編輯( <u>E</u> ) 顯示(⊻) 終端機( <u>T</u> )                                                                                                    | 分頁( <u>B</u> ) 求助( <u>H</u> )                                                                                                    |       |
|----------------------------------------------------------------------------------------------------|----------------------------------------------------------------------------------------------------|-------|
| @debian:~\$ sudo aptitude install<br>正在讀取某件清單 完成<br>正在讀取狀態資料 完成<br>正在讀取狀態資料 完成<br>可始化套件狀態 完成<br>閱讀作業款述 完成<br>以下新套件將會安裝:<br>bridge-utils(a) libc6-xen{a} libxe                                                                                                    | xen-linux-system-2.6.26-1-xen-686<br>nstore3.0{a} linux-image-2.6.26-1-xen-686{a} linux-modules-2.6.26-1-xen-686{a}                                                                                                    |       |
| xen-hypervisor-3.2-1-i386{a} xen-l<br>0 個套件升級,10 個新安裝,0 個將移隊                                                                                                    | nux-system-2.6.26-1-xen-686 xen-utils-3.2-1{a} xen-utils-common{a} xenstore-uti<br>注 0 個不會升級.                                                                                                    | ls{a} |
| 需要下載 22.6MB 的歸檔檔案. 解裝後將<br>您想繼續嗎? [Y/n/?] y<br>正在編輯延伸狀態訊息 完成<br>下載:1 http://opensource.nchc.org.tw<br>下載:2 http://opensource.nchc.org.tw<br>下載:3 http://opensource.nchc.org.tw<br>下載:5 http://opensource.nchc.org.tw<br>下載:6 http://opensource.nchc.org.tw<br>下載:7 http://opensource.nchc.org.tw<br>下載:9 http://opensource.nchc.org.tw<br>下載:9 http://opensource.nchc.org.tw<br>下載:9 http://opensource.nchc.org.tw<br>T載:10 http://opensource.nchc.org.tw<br>T載:10 http://opensource.nchc.org.tw<br>T載:10 http://opensource.nchc.org.tw<br>T載:10 http://opensource.nchc.org.tw                                                                                  | 1 → 1 → 1 → 1 → 1 → 1 → 1 → 1 → 1 → 1 →                                                                                                    |       |
| <ul> <li>              (正在請取資料庫 系統目前共安裝了<br/>正在解開 libc6-xen (從/libc6-xe<br/>選取了原先未被選取的套件 bridge-util<br/>正在解開 bridge-utils (從/bridg<br/>選取了原先未被選取的套件 linux-modul<br/>正在解開 linux-modules-2.6.26-1-xen-<br/>選取了原先未被選取的套件 linux-image<br/>正在解開 linux-image-2.6.26-1-xen-68<br/>選取了原先未被選取的套件 libxenstore<br/>正在解開 libxenstore3.0 (從/lib<br/>選取了原先未被選取的套件 xenstore-ut<br/>正在解開 xen-utils (從/wen<br/>選取了原先未被選取的套件 xen-utils -<br/>正在解開 xen-utils-common (從/x<br/>現取了原先未被選取的套件 xen-hypervi<br/>正在解開 xen-utils-common (從/x<br/>現取了原先未被選取的套件 xen-hypervi<br/>正在解開 xen-utils-common (從/x<br/>過取了原先未被選取的套件 xen-hypervi<br/>正在解開 xen-hypervisor-3.2-1-i386      </li> </ul> | 92494 個檔案和目錄。)<br>1_2.7-18_i386.deb)<br>s <sup>o</sup><br>s-utils_1.4-5_i386.deb)<br>es-2.6.26-1-xen-686。<br>886 (從/linux-modules-2.6.26-1-xen-686_2.6.26-13_i386.deb)<br>2.6.26-1-xen-686。<br>5 (從/linux-image-2.6.26-1-xen-686_2.6.26-13_i386.deb)<br>3.0°<br>xenstore3.0_3.2.1-2_i386.deb)<br>ils°<br>store-utils_3.2.1-2_i386.deb)<br>bmmon°<br>en-utils-common_3.2.0-2_all.deb)<br>sor-3.2-1-i386。<br>(從/xen-hypervisor-3.2-1-i386_3.2.1-2_i386.deb) |       |

圖表8:Xen APT 安裝步驟1

步驟2: 指令:

\$ sync ; sudo reboot

說明:安裝完成後,重新開機載入 Xen domain-0。

#### 2.3 直接由 Xen source 安裝:

步驟1:

指令:

\$ aptitude install mercurial iproute bridge-utils python-twisted gcc binutils make zliblg-dev python-dev transfig bzip2 screen ssh debootstrap libcurl3-dev libncurses5-dev x-dev libsdl1.2-dev bin86 bcc python-pam patch latex-make qemu qemu-launcher qemuctl graphviz graphviz-dev lvm2 libvncserver-dev libjpeg62-dev libjpeg62 gettext python-xml gawk pciutils pciutils-dev libc6. xen

說明:安裝 Xen 所需套件。

步驟2:

指令:

\$ wget http://bits.xensource.com/oss-xen/release/3.2.0/xen-3.2.0.tar.gz

說明:下載 Xen 3.2.0 official source distribution tarball。

步驟3:

指令:

\$ wget http://bits.xensource.com/oss-xen/release/3.2.0/linux-2.6.18-xen-3.2.0.tar.gz

說明:下載 Linux 2.6.18 with Xen 3.2 support source tarball。

步驟4:

指令:

\$ mkdir ~/xen

說明:建立用來存放 Xen source 的資料夾。

步驟5:

指令:

\$ tar zxvf xen-3.2.0.tar.gz -C ~/xen/ && tar zxvf linux-2.6.18xen-3.2.0.tar.gz -C ~/xen/

說明:將步驟1、步驟2下載的 Xen 3.2.0 official source distribution tarball 及 Linux 2.6.18 with Xen 3.2 support source tarball 解壓至步驟3所建立的 ~xen/ 資料夾。

步驟6:

指令:

\$ cd ~/xen/xen-3.2.0

說明:切換至 ~/xen/xen-3.2.0 資料夾。

步驟7:

指令:

\$ hg clone http://xenbits.xensource.com/linux-2.6.18-xen.hg 說明:使用 Mercurial 版本控製器複製 linux-2.6.18-xen.hg,如果未安 裝的話,可以用 apt-get install mercurial 來安裝。

步驟8:

指令:

\$ make dist && make install 說明:編譯及安裝 Xen。 步驟9: 指令: \$ depmod 2.6.18-xen 說明:分析可載入模組的相依性 步驟10: 指令: \$ mkinitramfs -o /boot/initrd.img-2.6.18-xen 2.6.18-xen 說明:建立一個 initramfs image , 並將其寫入/ boot/initrd.img-2.6.18-xen 2.6.18-xen 的檔案中。 步驟11: 指令: \$ update-grub 說明:更新 grub 開機管理程式。

步驟12:

指令:

\$ sync ; sudo reboot

說明:安裝完成後,重新開機載入 Xen domain-0。

#### 2.4 安裝 xen-tools 套件

xen-tools 提供了一些簡單的 perl scripts 來幫助我們建立基本的 Xen domains。透過 xen-tools ,我們可以用簡單的指令加上參數,建造、 删除及設定我們所需要的 domains。

指令:

\$ apt-get install xen-tools

說明:

▲ wate@debian:~
debian:~# apt-get install xen-tools
正在讀取套件清單... 完成
正在重建相依關係
正在重建和依關係
正在一方式
正在一方式
正本語
正本語
正本書
1 個,務除 0 個,有 0 個未被升級。
需要下載 0B/180kB 的套件檔。
此操作完成之後,會多佔用 922kB 的磁碟空間。
選取了原先未被選取的套件 xen-tools。
(正在讀取資料庫 ... 系統目前共安裝了 25508 個檔案和目錄。)
正在解開 xen-tools (從 .../xen-tools\_3.9-4\_all.deb)...
正在證行 man-db 的觸發程式 ...
正在設定 xen-tools (3.9-4) ...

圖表9: xen-tools 安裝

## 3、Configure 設定並檢查安裝結果

#### 3.1 使用 unmae 指令來查詢 xen system。

安裝完成後,我們可以使用 unmae 指令來檢查 Xen 是否已經正常載入。
@debian:~

| L |                |                |            |                      |                |                |          |      |           |          |
|---|----------------|----------------|------------|----------------------|----------------|----------------|----------|------|-----------|----------|
|   | 檔案( <u>E</u> ) | 編輯( <u>E</u> ) | 顯示(⊻)      | 終端機( <u>T</u> )      | 分頁( <u>B</u> ) | 求助( <u>H</u> ) |          |      |           |          |
|   | @debi          | an:~\$ una     | me -a      |                      |                |                |          |      |           | $\frown$ |
|   | Linux deb      | ian 2.6.20     | 6-1-xen-68 | 36 <b>#</b> 1 SMP Sa | t Jan 10       | 22:52:47       | UTC 2009 | i686 | GNU/Linux | =        |
| I |                |                |            |                      |                |                |          |      |           | $\sim$   |

圖表10:檢查 Xen 安裝結果

#### 3.2 設定 Xen 環境。

我們將設定,所有的 domains 皆使用同一張網卡橋接(bridge)。 指令:

\$ sudo vim /etc/xen/xend-config.sxp

設定網路透過 eth0 bridge,更改下列設定。 # (network-script network-bridge) 改為 (network-script 'network-bridge netdev=eth0')

network-script netwok-dummy 改為 # network-script netwok-dummy

更細部的設定可以在 xmdomain.cfg(5) manpage 裡找到。

#### 3.3 設定 Xen-tools 環境。

指令: \$ sudo vim /etc/xen-tools/xen-tools.conf .... # 設定 domU image file 存放位置

dir = /home/xen

• • • •

```
# 設定用來安裝新的 linux 在你的 guest domain 上的工具。
install-method = debootstrap
. . . .
# 設定 guest domain image
size = 8Gb
                # Disk image size.
                # Memory size
memorv = 512Mb
               # Swap size
swap = 512Mb
                # Don't use swap at all for the new system.
# noswap = 1
               # use the EXT3 filesystem for the disk image.
fs
    = ext3
dist = etch
               # Default distribution to install.
image = sparse # Specify sparse vs. full disk images.
. . . .
# 設定網路
gateway = 192.168.1.1
netmask = 255.255.255.0
broadcast = 192.168.1.255
. . . .
# 製作完新的 guost domain 後設定新的 root 密碼
passwd = 1
. . . .
# 設定 mirror 位址。當然要使用全臺灣最快的 mirror 站啦。
mirror
         = http://free.nchc.org.tw/debian
. . . .
```

更多的有關於 xen-tools.conf 的設定可參考 <u>http://xen-tools.org/software/xen-tools/</u>

#### 3.4 重新啟動 xend

指令:

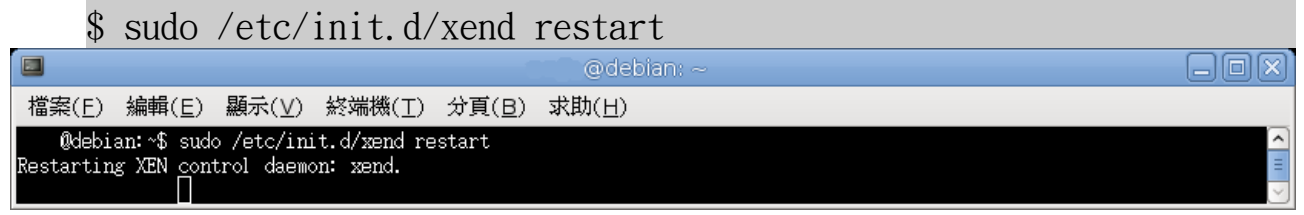

#### 圖表11:重新啟動 xend

### 3.5 使用 Xen management user interface 簡稱 xm, 來觀察 正在運作的 dormains 。

| :               | 指令:              |           |                 |                |                   |                |                  |                  |
|-----------------|------------------|-----------|-----------------|----------------|-------------------|----------------|------------------|------------------|
| ć               | \$ sudo          | xm li     | st              |                |                   |                |                  |                  |
|                 |                  |           |                 |                | @de               | bian: ~        |                  | <br>$\mathbf{X}$ |
| 檔案( <u>F</u>    | ) 編輯( <u>E</u> ) | 顯示(⊻)     | 終端機( <u>T</u> ) | 分頁( <u>B</u> ) | 求助( <u>H</u> )    |                |                  |                  |
| . Øde           | bian:~\$ sud     | o xm list |                 |                |                   | <b>.</b>       | <b>-</b> : / \   | ^                |
| Name<br>Domain- | n                |           |                 | ID<br>O        | Mem VCPU:<br>3156 | s State<br>? r | Time(s)<br>916 6 | Ξ                |
| 50 mai 11       | ~                |           |                 | Ň              | . 0100            |                | 010.0            | $\sim$           |

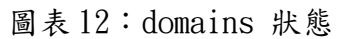

其中 domain-0 就是 host OS, domain 欄位敘述如下:

| 欄位    | 敘述                                                                                                    |
|-------|----------------------------------------------------------------------------------------------------|
| Name  | 代表 domain 的名稱。設定檔會存在 /etc/xen/<br>[name].cfg                                                                                                    |
| ID    | 數值化的 domain id,0 代表 host,1 以後代表<br>guest,也就是 domain-U 或 domU。                                                                                                    |
| MEM   | 代表每個 domain 所配置的記憶體大小。                                                                                                    |
| VPUs  | 代表每個 domain 所配置的 virtual CPUs 數量。                                                                                                    |
| Stata | <ul> <li>代表每個 dmain 的狀態,代號如下。</li> <li>r - runnging:表示這個 domain 正在 CPU<br/>上運行。</li> <li>b - blocked:表示這個 domain 並沒有運行,<br/>有可能在等待 I/O ,也有可能是無事可做,進<br/>入睡眠模式。</li> <li>p - paused:表示這個 domain 已經暫停,通<br/>常是由管理者使用 xm pause 指令。在這個狀態<br/>下,domain 仍會握有配置的系統資源,而這些<br/>資源將無法被 Xen hypervisor 所利用。</li> <li>s - shutdown:你應該看不到這個狀態。</li> <li>c - crashed:表示這個 domain 已經崩潰,<br/>通常發生系統被暴力的結束,可以參考<br/>xmdomain.cfg 內有更詳盡的解說。</li> <li>d - dying:表示這個 domain 已經死掉,但<br/>卻不是完整的 shutdown 或 crashed。</li> </ul> |
| Time  | 代表每個 domain 所執行的時間。                                                                                                    |

圖表13:Xem domain 欄位敘述

# 4、創造 domU images

#### 4.1 使用 xen-tools 創造 domU images:

由於我們在前面已經設定好基本的 xen-tools 所需要的環境,所以 我們只要使用 xen-create-image ,就可以產生我們所需要的 domU image。

指令:

\$ xen-create-image --hostname debian-01 --ip=192.168.0.10。 說明:基本設定位於 /etc/xen-tools/xen-tools.conf 。

|                                                                | @debian: ~                                                                                                | UM,    |  |
|----------------------------------------------------------------|----------------------------------------------------------------------------------------------------|--------|--|
| 檔案( <u>E</u> ) 編輯( <u>E</u>                                    | ;) 顯示(⊻) 終端機( <u>T</u> ) 分頁( <u>B</u> ) 求助( <u>H</u> )                                                    |        |  |
| debian:~# xen-cr<br>.0.254netmas                               | eate-image xen-create-imagehostname debian-01dir=/home/xenip=192.168.0.10gateway=192.1<br>k=255.255.255.0 | 168 🛆  |  |
| General Informat                                               | ion                                                                                                    |        |  |
| Hostname :                                                     | debian-01                                                                                                 |        |  |
| Distribution :                                                 | etch                                                                                                    |        |  |
| Partitions :                                                   | swap 128Mb (swap)<br>/ 4Gb (ext3)                                                                         |        |  |
| Image type :                                                   | snarse                                                                                                    |        |  |
| Memory size :                                                  | 128Mb                                                                                                    |        |  |
| Kernel path :                                                  | /boot/vml inuz-2.6.26-1-xen-686                                                                           |        |  |
| Initrd path :                                                  | /boot/initrd.img-2.6.26-1-xen-686                                                                         |        |  |
| Networking Infor                                               | mation                                                                                                    |        |  |
| IP Address 1 :                                                 | 192 168 0 10 [ MAC: 00:16:3F:5F:C/:2C]                                                                    |        |  |
| Netmask :                                                      | 255 255 255 0                                                                                             |        |  |
| Gateway :                                                      | 192. 168. 0. 254                                                                                          |        |  |
|                                                                |                                                                                                    |        |  |
| Creating partiti                                               | on image: /home/xen/domains/debian-01/swap.img                                                            |        |  |
| Done                                                           |                                                                                                    |        |  |
| Creating swap on                                               | /home/xen/domains/debian-01/swap.img                                                                      |        |  |
| Done                                                           |                                                                                                    |        |  |
| Creating partition image: /home/xen/domains/debian-01/disk.img |                                                                                                    |        |  |
| Done                                                           |                                                                                                    |        |  |
| Creating ext3 fi                                               | esystem on /home/xen/domains/debian-01/disk.img                                                           |        |  |
| Vone<br>Isatiliation wet                                       |                                                                                                    |        |  |
| Installation met<br>Done                                       | nod: depoolstrap                                                                                          |        |  |
| Running hooks                                                  |                                                                                                    |        |  |
| Done                                                           |                                                                                                    |        |  |
| No role scripts                                                | were specified. Skipping                                                                                  |        |  |
| Creating Yen con                                               | figuration file                                                                                           |        |  |
| Done                                                           |                                                                                                    |        |  |
| All done                                                       |                                                                                                    |        |  |
|                                                                |                                                                                                    |        |  |
| Logfile produced                                               | at:                                                                                                    | ≡      |  |
| /var/lo                                                        | g/xen-tools/debian-01.log                                                                                 |        |  |
| debian: ~#                                                     |                                                                                                    | $\sim$ |  |

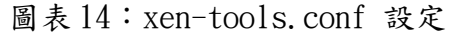

#### 4.2 手動產生 guest domain image:

```
步驟1:產生guest domain 的 disk image 及 swap image , 並使用
debootstrap 安裝作業系統。
指令:
$ sudo mkdir /home/xen img
$ sudo dd if=/dev/zero of=/home/xen img/etch.img bs=1G count=5
$ sudo dd if=/dev/zero of=/home/xen_img/etch.swap bs=512MB
count=1
$ sudo /home/xen img/mkfs.ext3 etch.img
$ sudo /home/xen_img/mkswap_etch.swap
$ sudo mount -o loop etch.img /mnt
$ sudo debootstrap --arch i386 etch /mnt/
http://free.nchc.org.tw/debian
說明:我們在 /home/xen_img 下產生未來要安裝系統的 etch.img,大小
為 1GB; etch. swap 大小為 514 MB, 並且將這兩個 images 轉換成適當
的格式,將 etch.img 掛載在 /mnt 後使用 debootstrap 安裝 debian
作業系統。
步驟2:設定 guest domain
指令:
$ sudo vim /etc/fstab
/etc/fstab
/dev/hda1
           /
                     ext3
                              defaults 0 1
                           defaults 0 0
/dev/hda2
          swap
                  swap
                      proc defaults 0 0
```

```
$ sudo vim /etc/hostname
```

/proc

```
etch
```

proc

\$ sudo vim /etc/hosts \$ sudo vim /etc/network/interfaces \$ sudo cp /etc/apt/sources.list /mnt/etc/apt/ \$ sudo cp -r /lib/modules/2.6.18-6-xen-686/ /mnt/lib/modules/

\$ sudo chroot /mnt \$ passwd root \$ adduser rock \$ sudo umount /mnt 說明:這邊我們將複製開機所需要的 modules,設定系統及網路,手動修改 root 權限及設定新帳號 rock。

步驟3:設定 guest domain 設定檔 指令: \$ sudo vim /home/xen\_img/etch.cfg # Kernel image kernel = "/boot/vmlinuz-2.6.18-6-xen-686" ramdisk = "/boot/inird.img-2.6.18-6-xen-686" # Domain name name = "etch" # Machine information vcpus = 4memory = 256disk = ['file:/home/xen\_img/etch.img, hda1, w', 'file:/home/xen\_img/etch.s wap, hda2, w'] vif = ['mac=00:00:00:00:00:01, bridge=xenbr1'] 說明:我們設定剛剛產生的 guest domain 的設定檔 /home/xen img/etch.cfg ,如果你是使用 xen-tools 產生 guset domain,那你的設定檔預設將會在 /etc/xen/,命名原則為 [host name].cfg •

## 5、使用 DRBL 佈署 Xen Cluster

#### 5.1 測試環境:

- VMWare Server 1.0.3
- VMWare Image debian 4.0rl as DRBL Server

#### 5.2 DRBL host image

在 DRBL host 上,我們配置了以下裝置:

- Memory : 256 MB
- Hard Disk:
- Ethernet : for host
- Ethernet2: for NAT
- Processors : 1

| 🔂 DRBL_Xen                                                               |                                                                                                    |                                                                        |                                 | × |
|--------------------------------------------------------------------------|----------------------------------------------------------------------------------------------------|------------------------------------------------------------------------|---------------------------------|---|
| DRBL_Xen<br>State:<br>Guest 05:<br>Configuration file:<br>Version:       | Powered off<br>Other Linux<br>C:\Virtual Machines\DRBL_Xen\drb<br>Current virtual machine for VMwar | l_xen.vmx<br>e Server 1.0.3                                            |                                 | • |
| Commands                                                                 |                                                                                                    | Devices                                                                |                                 |   |
| Start this virtual n<br>Edit virtual machin<br>Start this virtual machin | nachine<br>ne settings                                                                              | Memory<br>Hard Disk (SCSI 0:0)<br>Ethernet<br>Ethernet 2<br>Processors | 256 MB<br>Host-only<br>NAT<br>1 |   |
| Notes<br>Type here to enter not                                          | tes for this virtual machine                                                                        |                                                                        |                                 | • |

圖表15:DRBL host 設定

#### 5.3 DRBL client image

在 DRBL client 上,我們配置了以下裝置

- Memory : 256 MB
- Ethernet : for host
- Processors : 1

DRBL host image 與 DRBL client image 的差異就在於,我們不會在 DRBL client image 上配置任何硬碟系統。

| 🚯 DRBL_Xen 🛛 🔂 DRBL_Xen_Client                                                                                                    |                                       |           | × |
|----------------------------------------------------------------------------------------------------|---------------------------------------|-----------|---|
| DRBL_Xen_Client                                                                                                    |                                       |           | - |
| State:       Powered off         Guest OS:       Other Linux         Configuration file:       C:\Virtual Machines\DRBL_Live_Clive         Version:       Current virtual machine for VMward | ent\Other Linux.vmx<br>e Server 1.0.3 |           |   |
| Commands                                                                                                    | Devices                               |           |   |
| Start this virtual machine                                                                                                    | Memory                                | 256 MB    |   |
| Edit virtual machine settings                                                                                                    | 🔛 Ethernet                            | Host-only |   |
|                                                                                                    | Processors                            | 1         |   |
| Notes<br>Type here to enter notes for this virtual machine                                                                                                    |                                       |           | • |

圖表16:DRBL client 設定

#### 5.4 安裝 Xen Hypervisor、Xen 相關套件及 Linux Kernel。

#### 指令: \$ uname -a \$ mv /lib/tls /lib/tls.disabled \$ echo "loop max\_loop=255" >> /etc/modules Linux drbl-xen-srv 2.6.18-6-686 #1 SMP Sat May 24 10:24:42 UTC 2008 i686 GNU/Linux \$ apt-get install xen-hypervisor-3.0.3-1-i386-pae linux-image-2.6.18-6-xen-vserver-686 xen-tools libc6-xen bridge-utils \$ update-grub \$ reboot \$ update-grub \$ reboot \$ install xen-hypervisor-3.0.3-1-i386-pae linux-image-2.6.18-6-xen-vserver-686 xen-tools libc6-xen bridge-utils \$ update-grub \$ reboot \$ install xen-hypervisor-3.0.3-1-i386-pae linux-image-2.6.18-6-xen-vserver-686 xen-tools libc6-xen bridge-utils \$ update-grub \$ reboot \$ install xen-hypervisor-3.0.3-1-i386-pae linux-image-2.6.18-6-xen-vserver-686 xen-tools libc6-xen bridge-utils \$ update-grub \$ reboot

disable tls 可以使用以下指令:

\$ dpkg -S /lib/tls

libc6-xen, libc6: /lib/tls

最後, Xen 使用 loop device 來創造新的 gust domains ,所以我們必須 在開機時載入 loop kernel 這個 module。

| nrintk: | 104 passares sunnessan                               |
|---------|------------------------------------------------------|
| 4ap sea | fixup, process ntpd (pid 2376), cs:ip 73:b7deed00    |
| printk: | 34378 Messages suppressed.                           |
| 4qb seq | fixup, process lsof (pid 2547), cs:ip 73:b7ee18a1    |
| printki | 35566 messages suppressed.                           |
| 4gb seg | fixup, process ntpd (pid 2376), cs:ip 73:b7deed00    |
| printk: | 113 messages suppressed.                             |
| 4gb seg | fixup, process ntpd (pid 2376), cs:ip 73:b7deed00    |
| printki | 109 messages suppressed.                             |
| 4gb seg | fixup, process ntpd (pid 2376), cs:ip 73:b7deed00    |
| printk: | 104 messages suppressed.                             |
| 4gb seg | fixup, process ntpd (pid 2376), cs:ip 73:b7deed00    |
| printk: | 1749 messages suppressed.                            |
| 4gb seg | fixup, process ntpd (pid 2376), cs:ip 73:b7deed00    |
| printk: | 6186 messages suppressed.                            |
| 4gb seg | fixup, process apt-get (pid 2550), cs:ip 73:b7cd22fc |
| printk: | 77117 messages suppressed.                           |
| 4gb seg | fixup, process apt-get (pid 2550), cs:ip 73:b7cd22fc |
| printk: | 80229 messages suppressed.                           |
| 4gb seg | fixup, process apt-get (pid 2550), cs:ip 73:b7cd230a |
| printk: | 91870 messages suppressed.                           |
| 4gb seg | fixup, process apt-get (pid 2550), cs:ip 73:b7cd230a |
| printk: | 89322 messages suppressed.                           |
| 4gb seg | fixup, process apt-get (pid 2550), cs:ip 73:b7cd230a |
|         |                                                      |

圖表 17:4gb seg fixup error message

#### 5.5 在 GRUB 開機選單中選擇 xen

| GNU GRUB version 0.97 (638K lower / 260032K upper memory)                                                                                                    |
|----------------------------------------------------------------------------------------------------|
| Xen 3.0.3-1-i386-pae / Debian GNU/Linux, kernel 2.6.18-6-xen-vserver-+<br>Debian GNU/Linux, kernel 2.6.18-6-686<br>Debian GNU/Linux, kernel 2.6.18-6-686 (single-user mode) |
|                                                                                                    |
|                                                                                                    |
| Use the ↑ and ↓ keys to select which entry is highlighted.<br>Press enter to boot the selected OS, 'e' to edit the<br>commands before booting, or 'c' for a command-line.   |

#### 5.6 安裝及設定 DRBL。

```
步驟1:下載 GPG-KEY-DRBL 並加入 APT 套件管理程式中
指令:
root@drbl-xen-srv:~# wget http://drbl.nchc.org.tw/GPG-KEY-DRBL
root@drb1-xen-srv:~# apt-key add GPG-KEY-DRBL
步驟2:將 DRBL 加入 APT 的 source list 中。
指令:
root@drbl-xen-srv:~# echo "deb http://free.nchc.org.tw/drbl-core
drb1 stable" > /etc/apt/sources. list. d/drb1-sources. list
root@drbl-xen-srv:~# apt-get update
root@drbl-xen-srv:~# apt-get install drbl
步驟3:設定 DRBL
指令:
root@drbl-xen-srv:~# /opt/drbl/sbin/drblsrv -i
....skip....
Install kernel for clients....
In avo repository, searching the latest kernel ...
Now run: /opt/drbl/sbin/drblsrv-offline -c -d -a -l en US -k
/var/cache/apt/archives/linux-image-2.6.18-6-486_2.6.18.dfsg.1-
18etch5_i386.deb "" ""
Kernel package /var/cache/apt/archives/linux-image-2.6.18-6-
486 2.6.18.dfsg.1-18etch5 i386.deb is used for client...
[....]
步驟4:部署 DRBL Client Image
指今:
root@drbl-xen-srv:~# /opt/drbl/sbin/drblpush -i
```

步驟5:使用 DRBL client 開機

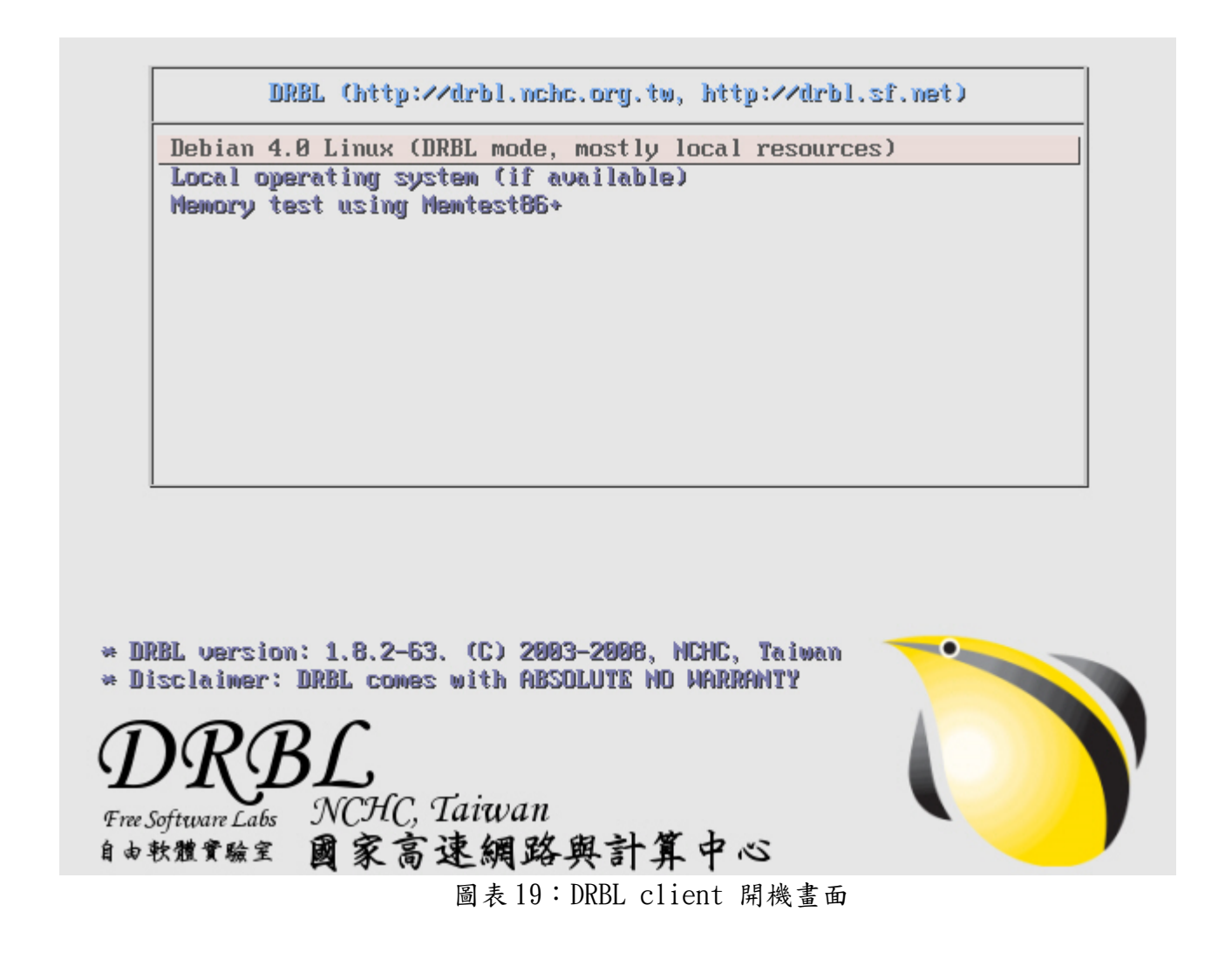

5.7 設定 PXELinux 使用 Xen 網路開機

```
步驟1:複製 mboot.c32 及 Xen hypervisor 至 DRBL 的 TFTP root 目錄
指令:
root@drbl-xen-srv:~# dpkg -S mboot.c32
syslinux: /usr/lib/syslinux/mboot.c32
root@drbl-xen-srv:~# cp /usr/lib/syslinux/mboot.c32
/tftpboot/nbi_img/.
root@drbl-xen-srv:~# cp /boot/xen-3.0.3-1-i386-pae.gz /tftpboot/
nbi_img/.
步驟2:創造 initial ramdisk
```

```
步乘之·創造 Initial landisk
指令:
root@drbl-xen-srv:~# /opt/drbl/sbin/drblsrv-offline -s 'uname
-r'
```

root@drbl-xen-srv:~# find /tftpboot/nbi\_img/ -name "\*-xen\*"
/tftpboot/nbi\_img/initrd-pxe. 2. 6. 18-6-xen-vserver-686. img
/tftpboot/nbi\_img/vmlinuz-2. 6. 18-6-xen-vserver-686

```
步驟3:切換vmlinuz-pxe及 initrd-pxe.img 至一般的 linux kernl
指令:
root@drbl-xen-srv:~# /opt/drbl/sbin/drblsrv-offline -c -d -a -1
en_US -k /var/cache/apt/archives/linux-image-2.6.18-6-
486_2.6.18.dfsg.1-18etch5_i386.deb
root@drbl-xen-srv:~# cd /tftpboot/nbi_img
root@drbl-xen-srv:/tftpboot/nbi_img# rm initrd-pxe.img vmlinuz-
pxe
root@drbl-xen-srv:/tftpboot/nbi_img# ln -s initrd-pxe.2.6.18-6-
486.img initrd-pxe.img
root@drbl-xen-srv:/tftpboot/nbi_img# ln -s vmlinuz-2.6.18-6-486
vmlinuz-pxe
```

```
步驟4:新增 xen 選項
指令:
root@drbl-xen-srv:~# cat << EOF >>
/tftpboot/nbi img/pxelinux.cfg/default
> label xen cluster
   MENU DEFAULT
>
   # MENU HIDE
   MENU LABEL Xen 3. 0. 1-1-i386-pae
   # MENU PASSWD
>
   kernel mboot.c32
   append xen-3. 0. 3-1-i386-pae. gz --- vmlinuz-2. 6. 18-6-xen-
vserver-686 root=/dev/sda1 ro console=tty0 --- initrd-
pxe. 2. 6. 18-6-xen-vserver-686. img
>
   TEXT HELP
   Run Xen 3.0 in each DRBL Client
\geq
   ENDTEXT
> EOF
```

步驟5:切換 PXE 選單 指令: drbl-xen-srv:~# /opt/drbl/sbin/dcs\_more\_switch-pxe-menu 步驟6: 啟動 DRBL client

DRBL (http://drbl.nchc.org.tw, http://drbl.sf.net)

Debian 4.0 Linux (DRBL mode, mostly local resources) Local operating system (if available) Memory test using Memtest86+ Xen 3.0.1-1-i386-pae

Automatic boot in 4 seconds...

Run Xen 3.0 in each DRBL Client

• NCHC, Taiwan Free Software Labs 國家高速網路與計算中心 自由軟體實驗室 XEN) ACPI: DSDT (v001 PTLTD Custom 0x06040000 MSFT 0x0100000d) @ 0x0000000 XEN) ACPI: Local APIC address 0×fee00000 XEN) ACPI: LAPIC (acpi\_id[0x00] lapic\_id[0x00] enabled) XEN) Processor #0 6:15 APIC version 17 XEN) ACPI: LAPIC\_NMI (acpi\_id[0x00] high edge lint[0x1]) XEN) ACPI: IOAPIC (id[0x01] address[0xfec00000] gsi\_base[0]) XEN) IOAPIC[0]: apic\_id 1, version 17, address 0xfec00000, GSI 0-23 XEN) ACPI: INT\_SRC\_OVR (bus 0 bus\_irq 0 global\_irq 2 high edge) XEN) ACPI: IRQ0 used by override. XEN) ACPI: IRQ2 used by override. XEN) Enabling APIC mode: Flat. Using 1 I/O APICs XEN) Using ACPI (MADT) for SMP configuration information XEN) Using scheduler: SMP Credit Scheduler (credit) XEN) Initializing CPU#0 XEN) Detected 1828.944 MHz processor. XEN) CPU: L1 I cache: 32K, L1 D cache: 32K XEN) CPU: L2 cache: 2048K XEN) Intel machine check architecture supported. XEN) Intel machine check reporting enabled on CPU#0. XEN) CPU0: Intel(R) Core(TM)2 CPU T5600 @ 1.83GHz stepping 08 (XEN) Total of 1 processors activated. (XEN) ENABLING IO-APIC IRQS (XEN) -> Using new ACK method (XEN) ..TIMER: vector=0xF0 apic1=0 pin1=2 apic2=-1 pin2=-1 (XEN) Scrubbing Free RAM: ...done. (XEN) Xen trace buffers: disabled

圖表 20: DRBL client Xen 開機畫面

#### 5.8 Enable Xend in default rcX.d

步驟1:手機啟動 xen service 指令: root@drbl-xeb-srv:~# /opt/drbl/bin/drbl-doit /etc/init.d/xend start 步驟2:測試 Xen 的啟動狀態 指令: root@drbl-xeb-srv:~# /opt/drbl/bin/drbl-doit /usr/sbin/xm list 步驟3:將 xend 設為預設啟動 指令: root@drbl-xeb-srv:~# /opt/drbl/bin/drbl-doit /usr/sbin/updaterc.d xend defaults

# 6、xen 安裝目錄結構

| 目錄                 | 說明                                                                                                    |
|--------------------|----------------------------------------------------------------------------------------------------|
| /home/xen          | 由 xen-tools 所產生 guest domain images 預設存<br>放位置。                                                                     |
| /etc/xen           | 預設 xen domain 設定檔的存放位置,同時裡面也有<br>基本的 sample 供參考, xen domain 設定檔的格式<br>預設為 [host name].cfg。                          |
| /etc/xen-tools     | xen-tools 設定檔存放位置。                                                                                                  |
| /var/log/xen/      | xen 的 logs, 會存放著 xend 所產生的訊息。                                                                                       |
| /var/log/xen-tools | xen-tools 的 logs,當你使用 xen-create-image<br>之類的指令時或 xen-xxxx 時,他會以 [host<br>name].log 的方式分別存放不同 guest domain 的訊<br>息。 |

# 7、Conclusion 結論

由於 Xen 是以 GNU 的 GPL 授權發佈的自由軟體,非常符合中心在自由 軟體開發上不遺餘力,再加上 Xen 本身半虛擬化 (Para-virtualization)的 成熟,透過修改 linux 核同,使得 Xen 成為效能優異的虛擬機器。由於目前 cluster 上的 memory 及 storage 整合已相當成熟,未來可進行將顯示晶片 虛擬化,搭配上 Nvidia CUDA 等顯示晶片技術,可整合 cluster 上所有顯示 晶片,並將其視為可分配資源,將有助於增強運算效能、提高系統使用率、減 少閒置資源並增加主機資源的利用效率。

# 8、參考資料

- http://trac.nchc.org.tw/
- http://www.xen.org/
- http://www.xen-tools.org/
- http://linux.vbird.org/